## Configurar o tráfego de retorno do AnyConnect VPN Client no ASA 9.X

### Contents

Introduction **Prerequisites** Requirements **Componentes Utilizados** Informações de Apoio Configurar o tráfego de acesso remoto que gira em U Exemplo de configuração do AnyConnect VPN Client para VPN de Internet pública em um stick Diagrama de Rede ASA Versão 9.1(2) Configurações com ASDM Versão 7.1(6) Configuração do ASA versão 9.1(2) na CLI Permitir comunicação entre clientes AnyConnect VPN com a configuração TunnelAll estabelecida Diagrama de Rede ASA Versão 9.1(2) Configurações com ASDM Versão 7.1(6) Configuração do ASA versão 9.1(2) na CLI Permitir comunicação entre clientes AnyConnect VPN com Túnel Dividido Diagrama de Rede ASA Versão 9.1(2) Configurações com ASDM Versão 7.1(6) Configuração do ASA versão 9.1(2) na CLI Verificar **Troubleshoot** Informações Relacionadas

## Introduction

Este documento descreve como configurar um Cisco Adaptive Security Appliance (ASA) Release 9.X para permitir que ele reverta o tráfego de VPN. Ele abrange este cenário de configuração: Retorne o tráfego de clientes de acesso remoto.

**Note**: Para evitar uma sobreposição de endereços IP na rede, atribua um pool completamente diferente de endereços IP ao VPN Client (por exemplo, 10.x.x.x , 172.16.x.x e 192.168.x.x). Esse esquema de endereços IP é útil para solucionar problemas da sua rede.

#### Grampos de cabelo ou curva em U

Esse recurso é útil para o tráfego VPN que entra em uma interface, mas é roteado para fora dessa mesma interface. Por exemplo, se você tiver uma rede VPN hub-and-spoke em que o dispositivo de segurança é o hub e as redes VPN remotas são spokes, para que um spoke se comunique com outro tráfego spoke, ele deve ir para o dispositivo de segurança e sair novamente

para o outro spoke.

Digite o same-security-traffic para permitir que o tráfego entre e saia da mesma interface.

ciscoasa(config)#same-security-traffic permit intra-interface

### Prerequisites

### Requirements

A Cisco recomenda que você atenda a estes requisitos antes de tentar executar esta configuração:

- O ASA Security Appliance do hub precisa executar a versão 9.x.
- Cisco AnyConnect VPN Client 3.xNote: Baixe o pacote AnyConnect VPN Client (anyconnectwin\*.pkg) no Download de Software da Cisco (somente clientes registrados). Copie o AnyConnect VPN Client para a memória flash do Cisco ASA, que deve ser baixada para os computadores de usuários remotos para estabelecer a conexão VPN SSL com o ASA. Consulte a seção Conexões do AnyConnect VPN Client do guia de configuração do ASA para obter mais informações.

### **Componentes Utilizados**

As informações neste documento são baseadas nestas versões de software e hardware:

- Cisco 5500 Series ASA com software versão 9.1(2)
- Cisco AnyConnect SSL VPN Client para Windows versão 3.1.05152
- Um PC que executa um sistema operacional suportado de acordo com as <u>plataformas VPN</u> <u>suportadas, Cisco ASA Series</u>.
- Cisco Adaptive Security Device Manager (ASDM) versão 7.1(6)

The information in this document was created from the devices in a specific lab environment. All of the devices used in this document started with a cleared (default) configuration. Se a rede estiver ativa, certifique-se de que você entenda o impacto potencial de qualquer comando.

### Informações de Apoio

O Cisco AnyConnect VPN Client fornece conexões SSL seguras ao Security Appliance para usuários remotos. Sem um cliente previamente instalado, os usuários remotos inserem o endereço IP em seu navegador de uma interface configurada para aceitar conexões VPN SSL. A menos que o Security Appliance esteja configurado para redirecionar http:// pedidos de https://, os usuários devem inserir a URL no formato https://

.Depois que a URL é inserida, o navegador se conecta a essa interface e exibe a tela de logon. Se o usuário satisfizer o login e a autenticação e o Security Appliance identificar o usuário como necessitando do cliente, ele fará o download do cliente que corresponde ao sistema operacional do computador remoto. Após o download, o cliente se instala e configura sozinho, estabelece uma conexão SSL segura e permanece ou se desinstala (isso depende da configuração do Security Appliance) quando a conexão é encerrada.No caso de um cliente previamente instalado, quando o usuário autentica, o Security Appliance examina a revisão do cliente e faz seu upgrade conforme o necessário.Quando o cliente negocia uma conexão VPN SSL com o Security Appliance, ele se conecta com o Transport Layer Security (TLS) e também usa o Datagram Transport Layer Security (DTLS). O DTLS evita problemas de latência e largura de banda associados a algumas conexões SSL e melhora o desempenho de aplicativos em tempo real que são sensíveis a atrasos de pacotes.O AnyConnect Client pode ser obtido do Security Appliance ou pode ser instalado manualmente no PC remoto pelo administrador do sistema. Para obter mais informações sobre como instalar o cliente manualmente, consulte o <u>Guia do Administrador do Cisco AnyConnect Secure Mobility Client</u>.O Security Appliance faz o download do cliente com base na política de grupo ou nos atributos de nome de usuário do usuário que estabelece a conexão. Você pode configurar o Security Appliance para fazer o download automático do cliente ou para perguntar ao usuário remoto se ele deseja fazer o download. No último caso, se o usuário não responder, você poderá configurar o Security Appliance para fazer o download do cliente após um período de timeout ou apresentar a página de login.**Note**: Os exemplos usados neste documento usam IPv4. Para o tráfego IPv6 de retorno, as etapas são as mesmas, mas usam os

endereços IPv6 em vez do IPv4. Configurar o tráfego de acesso remoto que

**gira em U**Nesta seção, você encontrará informações para configurar os recursos descritos neste documento.Note: Use os guias <u>Referências de comando</u> para obter mais informações sobre os comandos usados nesta seção.Exemplo de configuração do AnyConnect VPN Client para VPN de Internet pública em um stickDiagrama de RedeEste documento utiliza a seguinte configuração de rede:

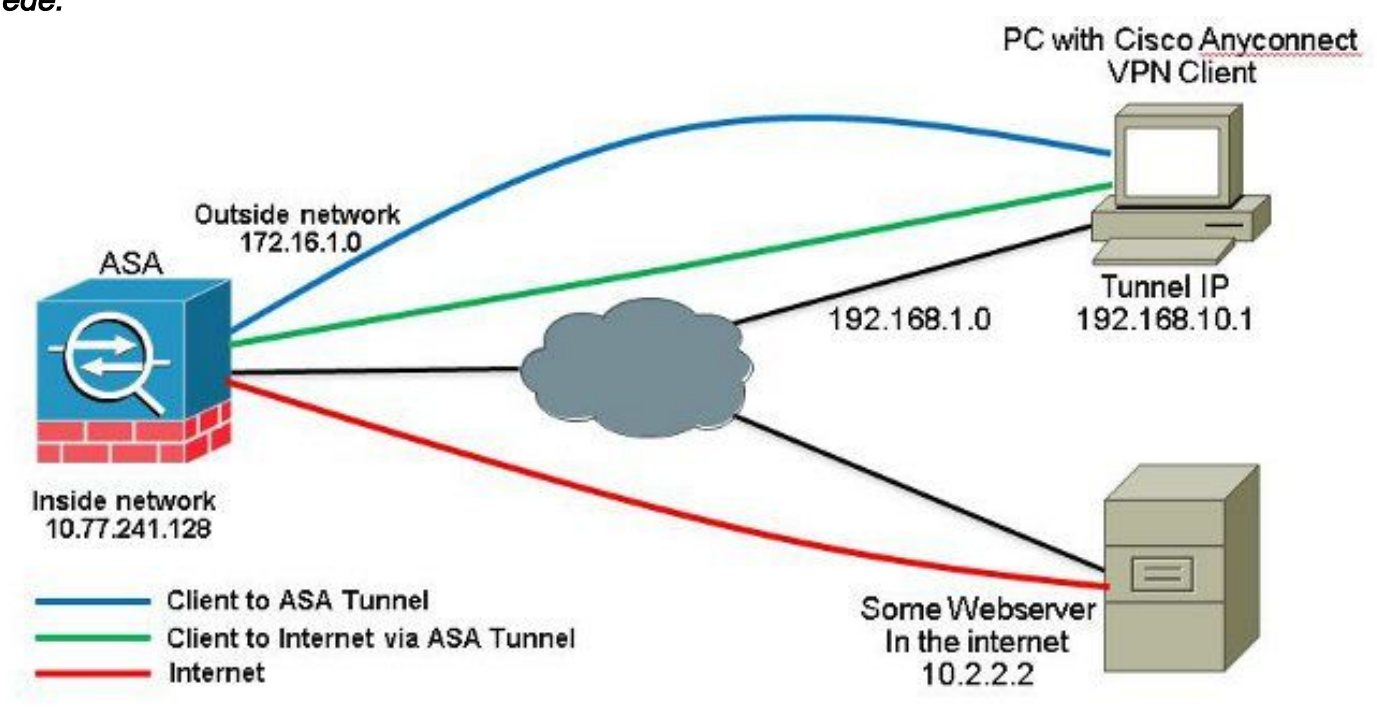

ASA Versão 9.1(2) Configurações com ASDM Versão 7.1(6)Este documento pressupõe que a configuração básica, como a configuração de interface, já esteja concluída e funcione corretamente.Note: Consulte <u>Configuração do Acesso de Gerenciamento</u> para permitir que o ASA seja configurado pelo ASDM.Note: Na versão 8.0(2) e posterior, o ASA oferece suporte a sessões VPN SSL (WebVPN) sem cliente e sessões administrativas ASDM simultaneamente na porta 443 da interface externa. Em versões anteriores à Versão 8.0(2), o WebVPN e o ASDM não podem ser ativados na mesma interface ASA, a menos que você altere os números de porta. Consulte <u>ASDM e WebVPN Habilitados na Mesma Interface do ASA</u> para obter mais informações.Conclua estas etapas para configurar a VPN SSL em um cabo no ASA:

1. Escolher Configuration > Device Setup > Interfaces *e verifique* a Enable traffic between two or more hosts connected to the same interface *para permitir que o tráfego VPN SSL entre e saia da mesma interface. Clique em* Apply.

| Interface                                                                  | Name                                           | State          | Security<br>Level | IP Address           | Subnet Mask<br>Prefix Length | Group | Туре        | Add 🔻  |
|----------------------------------------------------------------------------|------------------------------------------------|----------------|-------------------|----------------------|------------------------------|-------|-------------|--------|
| igabitEthemet0/0                                                           | outside                                        | Enabled        | 0                 | 172.16.1.1           | 255.255.255.0                |       | Hardware    | Edit   |
| igabitEthernet0/1                                                          | inside                                         | Enabled        | 100               | 10.77.241.142        | 255.255.255.192              | 1     | Hardware    |        |
| igabitEthernet0/2                                                          |                                                | Disabled       |                   |                      |                              |       | Hardware    | Delete |
| igabitEthernet0/3                                                          |                                                | Disabled       |                   |                      |                              |       | Hardware    |        |
| anagement0/0                                                               | mgmt                                           | Disabled       | D                 |                      |                              |       | Hardware/Ma |        |
|                                                                            |                                                |                |                   |                      |                              |       |             |        |
|                                                                            |                                                |                |                   |                      |                              |       |             |        |
| <                                                                          | m<br>en two or more inte                       | rfaces which a | ere configure     | d with same security | levels                       |       | λ.          |        |
| <ul> <li>Enable traffic between</li> <li>Enable traffic between</li> </ul> | m<br>en two or more inte<br>en two or more hos | rfaces which a | are configure     | d with same security | levels                       |       | Þ           |        |

#### Configuração via CLI Equivalente:

ciscoasa(config)#**same-security-traffic permit intra-interface** 

2. Escolher Configuration > Remote Access VPN > Network (Client) Access > Address Assignment > Address Pools > Add para criar um pool de endereços IP vpnpool.

| Name:                | vpnpool        |
|----------------------|----------------|
| Starting IP Address: | 192.168.10.1   |
| Ending IP Address:   | 192.168.10.254 |
| Subnet Mask:         | 255.255.255.0  |

3. Clique em Apply. Configuração via CLI Equivalente:

ciscoasa(config)#ip local pool vpnpool 192.168.10.1-192.168.10.254 mask 255.255.255.0

4. Ative o WebVPN. Escolher Configuration > Remote Access VPN > Network (Client) Access > SSL VPN Connection Profiles e sob Access Interfaces, clique nas caixas de seleção Allow Access e Enable DTLS para a interface externa. Além disso, marque a caixa de seleção Enable Cisco AnyConnect VPN Client access on the interfaces selected in the table below para habilitar a VPN SSL na interface

#### externa.

| administrative r<br>options.<br>Interfaces<br>Denable Osc<br>SSL acress mus | ights. The Gisco AnyCon    | t access on the interfac | es selected in the table I         | e users upon connection, i ne initia<br>s well as SSL tunnel with Datagram<br>below<br>ser (Web Launch) . | Transport Layer Security (DTLS) tunneling |
|-----------------------------------------------------------------------------|----------------------------|--------------------------|------------------------------------|----------------------------------------------------------------------------------------------------|-------------------------------------------|
| access mas                                                                  |                            |                          |                                    |                                                                                                    |                                           |
|                                                                             | SSL Access                 |                          | IPsec (IKEv2) Acce                 | 855                                                                                                    |                                           |
| Interface                                                                   | SSL Access<br>Allow Access | Enable DTLS              | IPsec (IKEv2) Acco<br>Allow Access | Enable Client Services                                                                                    | Device Certificate                        |
| Interface<br>outside                                                        | SSL Access<br>Allow Access | Enable DTLS              | IPsec (IKEv2) Acco<br>Allow Access | Enable Client Services                                                                                    | Device Certificate                        |

*Clique em* Apply.*Escolher* Configuration > Remote Access VPN > Network (Client) Access > Anyconnect Client Software > Add para adicionar a imagem do Cisco AnyConnect VPN Client da memória flash do ASA, conforme mostrado.

| Local File Path:        | C:\Users\josemed\Desktop\anyconnect-win-3.1.05152-k9.pkg | Browse Local Files |
|-------------------------|----------------------------------------------------------|--------------------|
| Flash File System Path: | disk0:/anyconnect-win-3.1.05152-k9.pkg                   | Browse Flash       |
| Add AnyConne            | ct Client Image                                          | x                  |
| AnyConnect Image        | anyconnect-win-3.1.05152-k9.pkg                          | Browse Flash       |
|                         |                                                          |                    |
|                         |                                                          | Upload             |

#### Configuração via CLI Equivalente:

ciscoasa(config)#webvpn ciscoasa(config-webvpn)#enable outside ciscoasa(config-webvpn)#anyconnect image disk0:/anyconnect-win-3.1.05152-k9.pkg 1 ciscoasa(config-webvpn)#tunnel-group-list enable ciscoasa(config-webvpn)#anyconnect enable

5. Configure a Política de Grupo. Escolher Configuration > Remote Access VPN > Network (Client) Access > Group Policies para criar uma política de grupo interna clientgroup. Sob a General selecione a guia SSL VPN Client para habilitar a WebVPN como protocolo de túnel.

| erera     | fore:                | tgroup ] |   |       |
|-----------|----------------------|----------|---|-------|
| atvane od | Barrer:              | inher;   |   |       |
|           | SCEP forwarding URL) | ime:     |   |       |
|           | Activess Pools       | ine-t    | ] | Stark |
|           | 3PV6 Address Pools   | mer:     |   | Seet  |

No Advanced > Split Tunneling , escolha Tunnel All Networks na lista suspensa Política da Política para fazer todos os pacotes do PC remoto através de um túnel seguro.

| General<br>Servers  | The VFN client makes split humaing decisions on the basis of a nebecriclet that can be specified belowing providing the proper parameters in Trainy and Televort Ust Helds. |    |           |
|---------------------|----------------------------------------------------------------------------------------------------|----|-----------|
| Advanced            | UND Namor (IV) Infent                                                                                                    |    |           |
| BROKENTYURY         | Policy:    Infant    Monata                                                                                                    | 1. |           |
| H Part(102v1) Clent | Pactwork Lut: 19 Infant                                                                                                    | +  | Manageria |

#### Configuração via CLI Equivalente:

ciscoasa(config)#group-policy clientgroup internal ciscoasa(config)#group-policyclientgroup attributes ciscoasa(config-group-policy)#vpn-tunnel-protocol ssl-client ciscoasa(config-group-policy)#split-tunnel-policy tunnelall

6. Escolher Configuration > Remote Access VPN > AAA/Local Users > Local Users > Add para criar uma nova

conta de usuário ssluser1. Clique em ок e depois Apply.

| internet they                                 |                                                                                                    |  |
|-----------------------------------------------|----------------------------------------------------------------------------------------------------|--|
| VPN Policy                                    | Busrane educit                                                                                                    |  |
| Pastavan<br>Canfera I<br>III (Joor<br>Autos R | Passwort                                                                                                    |  |
|                                               | Confine Possword: [*******]                                                                                                    |  |
|                                               | F (Our automated using PEOHER                                                                                                    |  |
|                                               | Auces Restriction                                                                                                    |  |
|                                               | Selections of the optimic below to restrict ASTIN, SSII, Telest and Console Arters.                                                |  |
|                                               | Note: All users have indowink success, regardless of three softings.                                                               |  |
|                                               | Tull-scress(JSDN, 531, Telest and Console)                                                                                         |  |
|                                               | Prologe events used with command authoritation.                                                                                    |  |
|                                               | Privliege Level: 2 👻                                                                                                    |  |
|                                               | CL login prompt for 55%, Teinet and console (no ASDM access)                                                                       |  |
|                                               | This setting is effective only it "are authentication http: conside LOCAL" command is configured.                                  |  |
|                                               | (*) No ASDA, 3394, Telnet or Cornele access                                                                                        |  |
|                                               | This setting is effective only if "ass authentication http: conside UOCA." and "ass authentication eccord commands are configured. |  |

#### Configuração via CLI Equivalente:

ciscoasa(config)#username ssluser1 password asdmASA@

7. Configure o Grupo de Túneis. Escolher Configuration > Remote Access VPN > Network (Client) Access > Anyconnect Connection Profiles > Add para criar um novo grupo de túneis ssigroup. No Basic, você pode executar a lista de configurações como mostrado: Nomear o grupo de túneis como ssigroup. Sob Client Address Assignment, escolha o pool de endereços vpnpool nos Client Address Pools lista suspensa.Sob Default Group Policy, escolha a política de grupo clientgroup nos Group Policy lista suspensa.

| Basic    | Name:                       | ssigroup                                     |          |
|----------|-----------------------------|----------------------------------------------|----------|
| Advanced | Aliases:                    |                                              |          |
|          | Authentication              |                                              | 45       |
|          | Method:                     | 💿 AAA 💿 Certificate 💿 Both                   |          |
|          | AAA Server Group:           | LOCAL                                        | ▼ Manage |
|          |                             | Use LOCAL if Server Group fails              |          |
|          | Client Address Assignment   |                                              |          |
|          | DHCP Servers:               |                                              |          |
|          |                             | 💿 None 💿 DHCP Link 💿 DHCP Subnet             |          |
|          | Client Address Pools:       | vpnpool                                      | Select   |
|          | Client IPv6 Address Pool    | s:                                           | Select   |
|          |                             | IPv6 address pool is only supported for SSL. |          |
|          | Default Group Policy        |                                              |          |
|          | Group Policy:               | clientgroup                                  | ← Manage |
|          | (Eollowing field is an attr | in the of the group policy selected above )  |          |

Sob a Advanced > Group Alias/Group URL especifique o nome do alias do grupo como ssigroup\_users e clique em OK. Configuração via CLI Equivalente:

ciscoasa(config)#tunnel-group sslgroup type remote-access ciscoasa(config)#tunnel-group sslgroup general-attributes ciscoasa(config-tunnel-general)#address-pool vpnpool ciscoasa(config-tunnel-general)#default-group-policy clientgroup ciscoasa(config-tunnel-general)#exit ciscoasa(config)#tunnel-group sslgroup webvpn-attributes ciscoasa(config-tunnel-webvpn)#group-alias sslgroup\_users enable

8. Configure o NAT Escolher Configuration > Firewall > NAT Rules > Add "Network Object" NAT Rule assim, o tráfego que vem da rede interna pode ser convertido com o endereço IP externo 172.16.1.1.

| File View Tools Wizards Wind                                                                                                    | low Help                                        |                 |                 |             |          |
|----------------------------------------------------------------------------------------------------|-------------------------------------------------|-----------------|-----------------|-------------|----------|
| Home 🗞 Configuration 🔯 Mo                                                                                                    | nitaring 🔚 Save 🔇 Refresh 🔇 Back 🔘 Forward 🦻 He | de l            |                 |             |          |
| Device List di 4 X                                                                                                    | Configuration > Firewall > NAT Rules            |                 |                 |             | D        |
| 🗣 Add 📋 Delete 🚿 Connect                                                                                                    | 🗣 Add - 🕑 Edt 👔 Delete 🎓 🗳 👗 📴 📖 - 🔍 Fix        | i 🖽 Diagram 🯹 i | Padiet Trace    |             |          |
| Find: Go                                                                                                    | Add NAT Rule Before "Network Object" NAT Rules  |                 | Action: Transla | ted Packet  |          |
| ■ 172.31.245.74:8443                                                                                                    | Add "Network Object" NAT Rule                   | Service         | Source          | Destination | Service  |
|                                                                                                    | Add NAT Rule After "Network Object" NAT Rules   | Stany           | Original (5)    | Original    | Original |
|                                                                                                    | 👲 Insert                                        | i any           | Original (5)    | Original    | Original |
| firewall ਰ P                                                                                                    | 🐺 Insert After                                  | -               |                 |             |          |
| Control of the second second s |                                                 |                 |                 |             |          |

| lame:                                              | obj-inside                                                                                                    |   |
|----------------------------------------------------|----------------------------------------------------------------------------------------------------|---|
| уре:                                               | Network                                                                                                    | • |
| P Address:                                         | 10.77.241.128                                                                                                    |   |
| etmask:                                            | 255.255.255.192                                                                                                    |   |
| escription:                                        |                                                                                                    |   |
| NAT                                                |                                                                                                    | ٢ |
| NAT<br>Add Auto<br>Type:                           | matic Address Translation Rules                                                                                                 | ۲ |
| NAT<br>Add Auto<br>Type:<br>Translated             | omatic Address Translation Rules<br>Dynamic –<br>Addr: outside                                                                  | * |
| NAT<br>Add Auto<br>Type:<br>Translated<br>Fall thr | matic Address Translation Rules           Dynamic           Addr:           outside           ough to interface PAT(dest intf): | e |

Escolher Configuration >

Firewall > NAT Rules > Add "Network Object" NAT Rule assim, o tráfego de VPN proveniente da rede externa pode ser convertido com o endereço IP externo 172.16.1.1.

| lame:                                  | obj-AnyconnectPool                                                       |   |
|----------------------------------------|--------------------------------------------------------------------------|---|
| ype:                                   | Network                                                                  | + |
| P Address:                             | 192.168.10.0                                                             |   |
| Jetmask:                               | 255.255.255.0                                                            | • |
| escription:                            |                                                                          |   |
| NAT                                    |                                                                          | ۲ |
| NAT<br>Add Auto<br>Type:               | omatic Address Translation Rules                                         | ۲ |
| NAT<br>Add Auto<br>Type:<br>Translated | matic Address Translation Rules<br>Dynamic PAT (Hide) 👻<br>Addr: outside | ۸ |

#### Equivalente:

```
ciscoasa(config) # object network obj-inside
ciscoasa(config-network-object)# subnet 10.77.241.128 255.255.255.192
ciscoasa(config-network-object)# nat (inside, outside) dynamic interface
ciscoasa(config)# object network obj-AnyconnectPool
ciscoasa(config-network-object)# subnet 192.168.10.0 255.255.255.0
ciscoasa(config-network-object)# nat (outside,outside) dynamic interface
```

#### Configuração do ASA versão 9.1(2) na CLI

```
ciscoasa(config)#show running-config
: Saved
.
ASA Version 9.1(2)
1
hostname ciscoasa
domain-name default.domain.invalid
enable password 8Ry2YjIyt7RRXU24 encrypted
names
!
interface GigabitEthernet0/0
nameif outside
security-level 0
ip address 172.16.1.1 255.255.255.0
1
interface GigabitEthernet0/1
nameif inside
```

security-level 100
ip address 10.77.241.142 255.255.255.192
!
interface Management0/0
shutdown
no nameif
no security-level
no ip address

#### !

passwd 2KFQnbNIdI.2KYOU encrypted boot system disk0:/asa802-k8.bin ftp mode passive clock timezone IST 5 30 dns server-group DefaultDNS domain-name default.domain.invalid same-security-traffic permit intra-interface

!--- Command that permits the SSL VPN traffic to enter and exit the same interface.

object network obj-AnyconnectPool subnet 192.168.10.0 255.255.255.0 object network obj-inside subnet 10.77.241.128 255.255.255.192

!--- Commands that define the network objects we will use later on the NAT section.

pager lines 24 logging enable logging asdm informational mtu inside 1500 mtu outside 1500 ip local pool vpnpool 192.168.10.1-192.168.10.254 mask 255.255.255.0

!--- The address pool for the Cisco AnyConnect SSL VPN Clients

no failover icmp unreachable rate-limit 1 burst-size 1 asdm image disk0:/asdm-602.bin no asdm history enable arp timeout 14400

nat (inside, outside) source static obj-inside obj-inside destination static obj-AnyconnectPool obj-AnyconnectPool

!--- The Manual NAT that prevents the inside network from getting translated when going to the Anyconnect Pool.

object network obj-AnyconnectPool nat (outside,outside) dynamic interface object network obj-inside nat (inside,outside) dynamic interface

!--- The Object NAT statements for Internet access used by inside users and Anyconnect Clients. !--- Note: Uses an RFC 1918 range for lab setup.

route outside 0.0.0.0 0.0.0.0 172.16.1.2 1 timeout xlate 3:00:00 timeout conn 1:00:00 half-closed 0:10:00 udp 0:02:00 icmp 0:00:02 timeout sunrpc 0:10:00 h323 0:05:00 h225 1:00:00 mgcp 0:05:00 mgcp-pat 0:05:00 timeout sip 0:30:00 sip\_media 0:02:00 sip-invite 0:03:00 sip-disconnect 0:02:00

timeout uauth 0:05:00 absolute dynamic-access-policy-record DfltAccessPolicy http server enable http 0.0.0.0 0.0.0.0 inside no snmp-server location no snmp-server contact snmp-server enable traps snmp authentication linkup linkdown coldstart no crypto isakmp nat-traversal telnet timeout 5 ssh timeout 5 console timeout 0 threat-detection basic-threat threat-detection statistics access-list class-map inspection\_default match default-inspection-traffic 1 1 policy-map type inspect dns preset\_dns\_map parameters message-length maximum 512 policy-map global\_policy class inspection\_default inspect dns preset\_dns\_map inspect ftp inspect h323 h225 inspect h323 ras inspect netbios inspect rsh inspect rtsp inspect skinny inspect esmtp inspect sqlnet inspect sunrpc inspect tftp inspect sip inspect xdmcp ! service-policy global\_policy global webvpn enable outside

!--- Enable WebVPN on the outside interface

anyconnect image disk0:/anyconnect-win-3.1.05152-k9.pkg 1

!--- Assign an order to the AnyConnect SSL VPN Client image

anyconnect enable

!--- Enable the security appliance to download SVC images to remote computers

tunnel-group-list enable

!--- Enable the display of the tunnel-group list on the WebVPN Login page

!--- Create an internal group policy "clientgroup"

group-policy clientgroup attributes
vpn-tunnel-protocol ssl-client

!--- Specify SSL as a permitted VPN tunneling protocol

split-tunnel-policy tunnelall

!--- Encrypt all the traffic from the SSL VPN Clients.

username ssluser1 password ZRhW85jZqEaVd5P. encrypted

!--- Create a user account "ssluser1"

tunnel-group sslgroup type remote-access

!--- Create a tunnel group "sslgroup" with type as remote access

tunnel-group sslgroup general-attributes
address-pool vpnpool

!--- Associate the address pool vpnpool created

default-group-policy clientgroup

!--- Associate the group policy "clientgroup" created

tunnel-group sslgroup webvpn-attributes
group-alias sslgroup\_users enable

!--- Configure the group alias as sslgroup-users

prompt hostname context
Cryptochecksum:af3c4bfc4ffc07414c4dfbd29c5262a9
: end
ciscoasa(config)#

Permitir comunicação entre clientes AnyConnect VPN com a configuração TunnelAll estabelecidaDiagrama de Rede

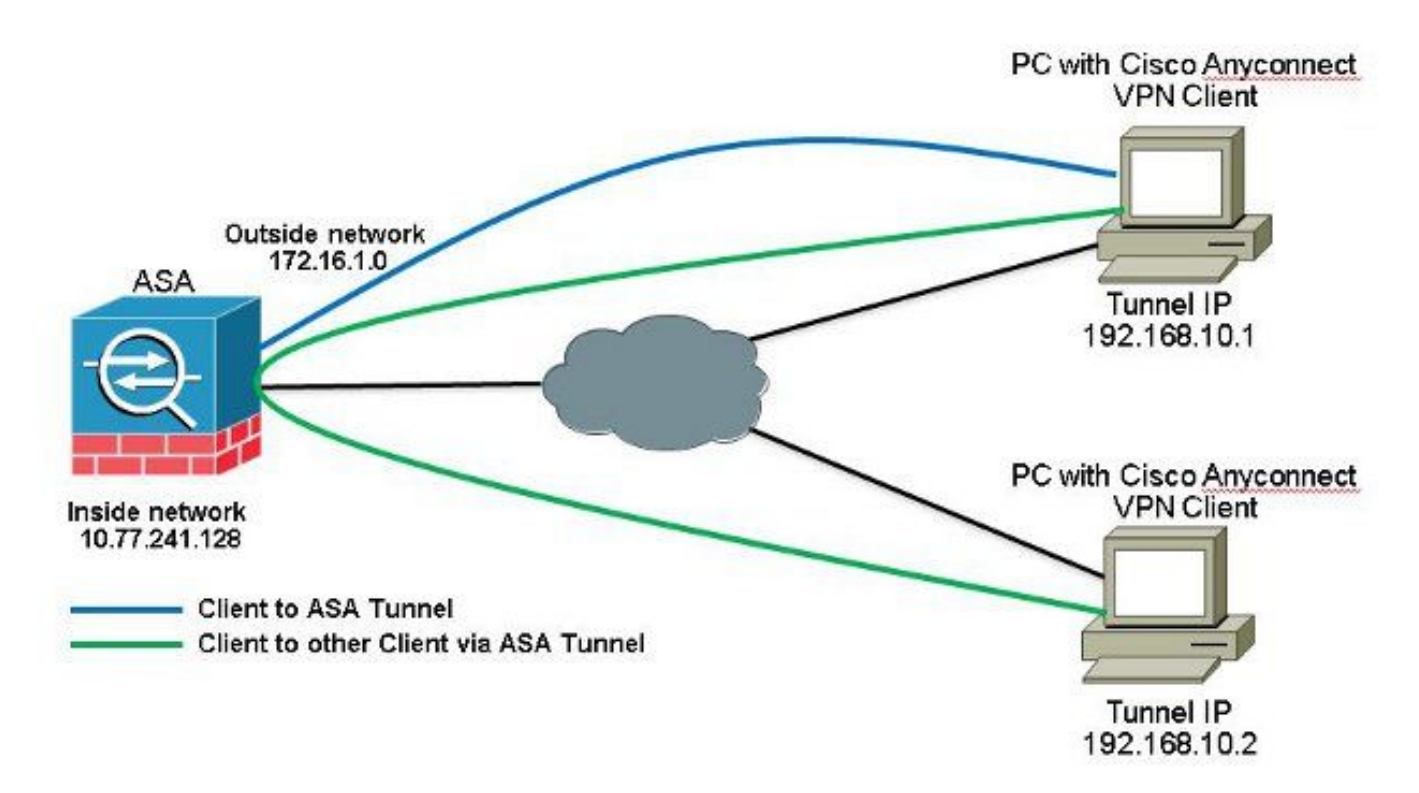

Se a comunicação entre clientes Anyconnect for necessária e o NAT para Internet Pública em um Stick estiver em vigor; um NAT manual também é necessário para permitir a comunicação bidirecional.Esse é um cenário comum quando os clientes do Anyconnect usam serviços telefônicos e devem ser capazes de ligar uns para os outros.ASA Versão 9.1(2) Configurações com ASDM Versão 7.1(6)Escolher Configuration > Firewall > NAT Rules > Add NAT Rule Before "Network Object" NAT Rules assim, o tráfego que vem da rede externa (Anyconnect Pool) e é destinado a outro Anyconnect Client do mesmo pool não é convertido com o endereço IP externo 172.16.1.1.

| File View Tools Wizards Window | w Help                                           |             |                 |             |            |
|--------------------------------|--------------------------------------------------|-------------|-----------------|-------------|------------|
| Home Configuration 👩 Moni      | taring 🔲 Save 🔇 Refresh 🔇 Back 🚫 Forward 🦻 Help  | 1           |                 |             |            |
| Device List 🗗 🖗 🗡              | Configuration > Firewall > NAT Rules             |             |                 |             | 0          |
| 🌩 Add 🗻 Delete 🚿 Connect       | 🗣 Add 🔹 📑 Edk 🗻 Delete   🕈 🗲   👗 🗞 🛝 -   Q, Find | 🖭 Diagram 🏹 | Packet Trace    |             |            |
| Find: Go                       | Add NAT Rule Before "Network Object" NAT Rules   |             | Action: Transla | sted Packet |            |
|                                | Add "Network Object" NAT Rule                    | Service     | Source          | Destination | Service    |
|                                | Add NAT Rule After "Network Object" NAT Rules    | any any     | Original (S)    | Original    | Original   |
|                                | 👷 Insert                                         | any         | Original (5)    | Original    | Original   |
| Firewall - 4                   | This Insert After                                | . 🏟 any     | Original (S)    | - Original  | - Original |

| Source Interface:  | outside                      | Destination Interface: | outside            | - |
|--------------------|------------------------------|------------------------|--------------------|---|
| Source Address:    | obj-AnyconnectPool (         | Destination Address:   | obj-AnyconnectPool | [ |
|                    |                              | Service:               | any                |   |
| Action: Translated | Packet                       |                        |                    |   |
| Source NAT Type:   | Static                       | •                      |                    |   |
| Source Address:    | obj-AnyconnectPool (         | Destination Address:   | obj-AnyconnectPool |   |
| Fall through to    | interface PAT                | Service:               | Original           |   |
| Options            |                              |                        | ······             |   |
| 📝 Enable rule      |                              |                        |                    |   |
| Translate DNS      | replies that match this rule |                        |                    |   |
| )irection: Both    |                              |                        |                    |   |
| Sa annia Mara a    |                              |                        |                    |   |

#### Configuração via CLI Equivalente:

```
nat (outside, outside) source static obj-AnyconnectPool obj-AnyconnectPool destination
static obj-AnyconnectPool obj-AnyconnectPool
Configuração do ASA versão 9.1(2) na CLI
ciscoasa(config)#show running-config
: Saved
:
ASA Version 9.1(2)
!
hostname ciscoasa
domain-name default.domain.invalid
enable password &Ry2YjIyt7RRXU24 encrypted
```

```
names
1
interface GigabitEthernet0/0
nameif outside
security-level 0
ip address 172.16.1.1 255.255.255.0
!
interface GigabitEthernet0/1
nameif inside
security-level 100
ip address 10.77.241.142 255.255.255.192
!
interface Management0/0
shutdown
no nameif
no security-level
```

no ip address

passwd 2KFQnbNIdI.2KYOU encrypted boot system disk0:/asa802-k8.bin ftp mode passive clock timezone IST 5 30 dns server-group DefaultDNS domain-name default.domain.invalid same-security-traffic permit intra-interface

!--- Command that permits the SSL VPN traffic to enter and exit the same interface.

object network obj-AnyconnectPool subnet 192.168.10.0 255.255.255.0 object network obj-inside subnet 10.77.241.128 255.255.255.192

!--- Commands that define the network objects we will use later on the NAT section.

pager lines 24 logging enable logging asdm informational mtu inside 1500 mtu outside 1500 ip local pool vpnpool 192.168.10.1-192.168.10.254 mask 255.255.255.0

!--- The address pool for the Cisco AnyConnect SSL VPN Clients

no failover icmp unreachable rate-limit 1 burst-size 1 asdm image disk0:/asdm-602.bin no asdm history enable arp timeout 14400

nat (inside,outside) source static obj-inside obj-inside destination static obj-AnyconnectPool obj-AnyconnectPool nat (outside,outside) source static obj-AnyconnectPool obj-AnyconnectPool destination static obj-AnyconnectPool obj-AnyconnectPool

!--- The Manual NAT statements used so that traffic from the inside network destined to the Anyconnect Pool and traffic from the Anyconnect Pool destined to another Client within the same pool does not get translated.

object network obj-AnyconnectPool nat (outside,outside) dynamic interface object network obj-inside nat (inside,outside) dynamic interface

!--- The Object NAT statements for Internet access used by inside users and Anyconnect Clients. !--- Note: Uses an RFC 1918 range for lab setup.

route outside 0.0.0.0 0.0.0.0 172.16.1.2 1
timeout xlate 3:00:00
timeout conn 1:00:00 half-closed 0:10:00 udp 0:02:00 icmp 0:00:02
timeout sunrpc 0:10:00 h323 0:05:00 h225 1:00:00 mgcp 0:05:00 mgcp-pat 0:05:00
timeout sip 0:30:00 sip\_media 0:02:00 sip-invite 0:03:00 sip-disconnect 0:02:00
timeout uauth 0:05:00 absolute
dynamic-access-policy-record DfltAccessPolicy
http server enable
http 0.0.0.0 0.0.0.0 inside

```
no snmp-server location
no snmp-server contact
snmp-server enable traps snmp authentication linkup linkdown coldstart
no crypto isakmp nat-traversal
telnet timeout 5
ssh timeout 5
console timeout 0
threat-detection basic-threat
threat-detection statistics access-list
1
class-map inspection_default
match default-inspection-traffic
1
policy-map type inspect dns preset_dns_map
parameters
message-length maximum 512
policy-map global_policy
class inspection_default
inspect dns preset_dns_map
inspect ftp
inspect h323 h225
inspect h323 ras
inspect netbios
inspect rsh
inspect rtsp
inspect skinny
inspect esmtp
inspect sqlnet
inspect sunrpc
inspect tftp
inspect sip
inspect xdmcp
1
service-policy global_policy global
webvpn
enable outside
```

```
!--- Enable WebVPN on the outside interface
```

anyconnect image disk0:/anyconnect-win-3.1.05152-k9.pkg 1

!--- Assign an order to the AnyConnect SSL VPN Client image

anyconnect enable

!--- Enable the security appliance to download SVC images to remote computers

tunnel-group-list enable

!--- Enable the display of the tunnel-group list on the WebVPN Login page

```
group-policy clientgroup internal
```

!--- Create an internal group policy "clientgroup"

group-policy clientgroup attributes
vpn-tunnel-protocol ssl-client

!--- Specify SSL as a permitted VPN tunneling protocol

split-tunnel-policy tunnelall

!--- Encrypt all the traffic from the SSL VPN Clients. username ssluser1 password ZRhW85jZqEaVd5P. encrypted

*!--- Create a user account "ssluser1"* 

tunnel-group sslgroup type remote-access

!--- Create a tunnel group "sslgroup" with type as remote access

tunnel-group sslgroup general-attributes
address-pool vpnpool

!--- Associate the address pool vpnpool created

default-group-policy clientgroup

!--- Associate the group policy "clientgroup" created

tunnel-group sslgroup webvpn-attributes
group-alias sslgroup\_users enable

!--- Configure the group alias as sslgroup-users

prompt hostname context Cryptochecksum:af3c4bfc4ffc07414c4dfbd29c5262a9 : end ciscoasa(config)# Permitir comunicação entre clientes AnyConnect VPN com Túnel DivididoDiagrama de Rede

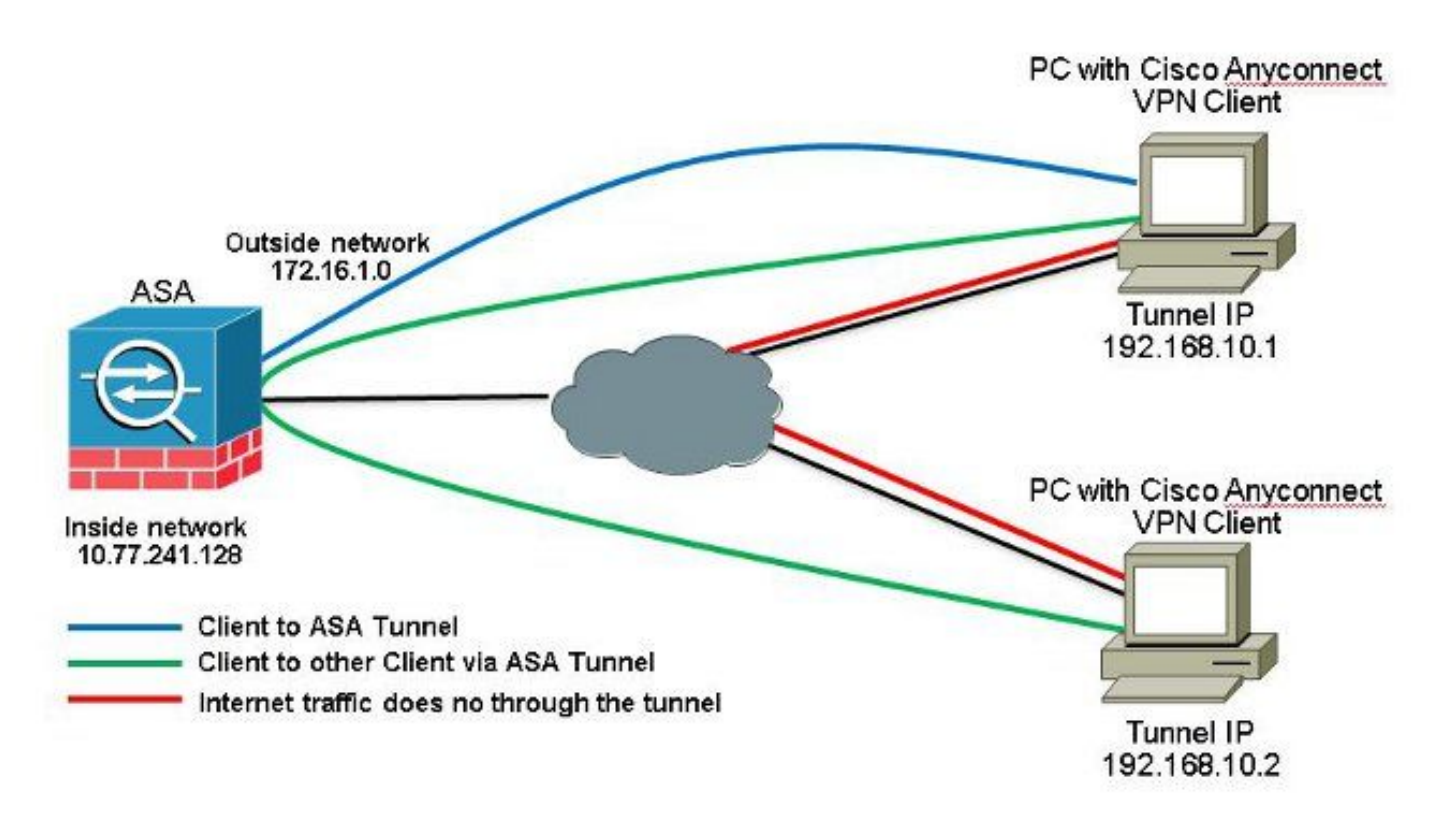

Se a comunicação entre clientes Anyconnect for necessária e Split-Tunnel for usado; nenhum NAT manual é necessário para permitir a comunicação bidirecional, a menos que haja uma regra de NAT que afete esse tráfego configurado. No entanto, o Anyconnect VPN Pool deve ser incluído na ACL Split-Tunnel.Esse é um cenário comum quando os clientes do Anyconnect usam serviços telefônicos e devem ser capazes de ligar uns para os outros.ASA Versão 9.1(2) Configurações com ASDM Versão 7.1(6)

1. Escolher Configuration > Remote Access VPN > Network (Client) Access > Address Assignment> Address Pools > Add para criar um pool de endereços IP vpnpool.

| Name:                | vpnpool        |   |
|----------------------|----------------|---|
| Starting IP Address: | 192.168.10.1   |   |
| Ending IP Address:   | 192.168.10.254 | - |
| Subnet Mask:         | 255.255.255.0  |   |

- 2. Clique em Apply. Configuração via CLI Equivalente:
- ciscoasa (config) #ip local pool vpnpool 192.168.10.1-192.168.10.254 mask 255.255.255.0 3. Ative o WebVPN. Escolher Configuration > Remote Access VPN > Network (Client) Access > SSL VPN Connection Profiles e Sob Access Interfaces, Clique nas caixas de seleção Allow Access e Enable DTLS para a interface externa. Além disso, marque a caixa de seleção Enable Cisco AnyConnect VPN Client access on the interfaces selected in the table below para habilitar a VPN SSL na interface externa.

| The security ap<br>administrative r<br>options.<br>Cess Interfaces<br>Enable Osc<br>SSL access mus                                                                                                    | plance automatically dep<br>ights. The Cisco AnyCon<br>:<br>o AnyConnect VPN Clien<br>t be enabled if you allow | ologis the Cisco AnyCon<br>nect VPN Client support<br>t access on the interfac<br>AnyConnect client to b | nect VPN Client to remot<br>ts IPsec (IKEv2) tunnel a<br>es selected in the table<br>e launched from a brow | e users upon connection. The initial<br>s well as SSL tunnel with Datagram<br>below<br>ser (Web Launch) . | diant deployment requires and user<br>Transport Layer Security (DTLS) tunneling                                                                                                    |
|----------------------------------------------------------------------------------------------------|----------------------------------------------------------------------------------------------------|----------------------------------------------------------------------------------------------------|----------------------------------------------------------------------------------------------------|----------------------------------------------------------------------------------------------------|----------------------------------------------------------------------------------------------------|
|                                                                                                    | SSL Access                                                                                                    |                                                                                                    | IPsec (IKEv2) Acc                                                                                           | 855                                                                                                    |                                                                                                    |
| and the second second se |                                                                                                    |                                                                                                    | All                                                                                                    | Enable Client Services                                                                                    | Device Certificate                                                                                                    |
| Interface                                                                                                    | Allow Access                                                                                                    | Enable DTLS                                                                                              | Allow Access                                                                                                | Enable Clienc Services                                                                                    | Contraction of the local division of the local division of the loc |
| Interface<br>outside                                                                                                    | Allow Access                                                                                                    | Enable DTLS                                                                                              | Allow Access                                                                                                |                                                                                                    | Port Settings                                                                                                    |

*Clique em* Apply.*Escolher* Configuration > Remote Access VPN > Network (Client) Access > Anyconnect Client Software > Add para adicionar a imagem do Cisco AnyConnect VPN Client da memória flash do ASA, conforme mostrado.

| Jpload a file from local o<br>Please wait for the oper | omputer to flash file system on the device. The upload process mi<br>ation to finish. | ght take a few minutes. |
|--------------------------------------------------------|---------------------------------------------------------------------------------------|-------------------------|
| Local File Path:                                       | C:\Users\josemed\Desktop\anyconnect-win-3.1.05152-k9.pkg                              | Browse Local Files      |
| Flash File System Path:                                | disk0:/anyconnect-win-3.1.05152-k9.pkg                                                | Browse Flash            |

| AnyConnect Image: | anyconnect-win- | -3.1.05152-k9.pk | g | Browse Flash |
|-------------------|-----------------|------------------|---|--------------|
|                   |                 |                  |   | Upload       |
| Regular express   | ion to match u  | ser-agent        |   | *            |

#### Configuração via CLI Equivalente:

```
ciscoasa(config)#webvpn
ciscoasa(config-webvpn)#enable outside
ciscoasa(config-webvpn)#anyconnect image disk0:/anyconnect-win-3.1.05152-k9.pkg 1
ciscoasa(config-webvpn)#tunnel-group-list enable
ciscoasa(config-webvpn)#anyconnect enable
```

4. Configure a Política de Grupo. Escolher Configuration > Remote Access VPN > Network (Client) Access > Group Policies para criar uma política de grupo interna clientgroup. Sob a General selecione a guia SSL VPN Client para habilitar a WebVPN como um protocolo de túnel permitido.

|              | flars:               | intgroup |          |
|--------------|----------------------|----------|----------|
| <b>FK</b> 12 | Barrer:              | (imen    |          |
|              | SCEP forwarding URL) | (Ime:    |          |
|              | Address Pools        | gene:    | Eest     |
|              | 3PV6 Address Pools   | ()mex    | <br>Seet |

No Advanced > Split Tunneling , escolha Tunnel Network List Below na lista suspensa Política para fazer todos os pacotes do PC remoto através de um túnel seguro.

|                                                           |                                           | a an include a construction of the destruction of a star fight base to be a start of the start of the |        |
|-----------------------------------------------------------|-------------------------------------------|----------------------------------------------------------------------------------------------------|--------|
| Stat Turneling                                            | N/Shlenes: Differt                        |                                                                                                    |        |
| -Browser Provy<br>Z-Any Connect Client<br>Z-Disco (Jient) | Epicyi Elitterit Tunna Natwork            | s Jkt Below                                                                                                    |        |
|                                                           | Network Liste 🔄 Innent 🛛 SPLID-AGL        |                                                                                                    | Hanage |
|                                                           | Pressing Unstance to set up split or user | 🖬 A01 Manager                                                                                                    | .22    |
|                                                           | Set up Split Suche to for Web Security    | Standard Ac.   Extended Act                                                                                                    |        |
|                                                           | Intercept DHCP Configuration Mes          | ● Auli - 宮 tuk 自 tuktu ナ チ 炎 階 龍 -                                                                                                    |        |
|                                                           |                                           | No. Address Action Secretiption                                                                                                    |        |
|                                                           |                                           | E 2015-07<br>2 ad 45,105,10,024                                                                                                    |        |

#### Configuração via CLI Equivalente:

ciscoasa(config)#access-list SPLIt-ACL standard permit 10.77.241.0 255.255.255.0 ciscoasa(config)#access-list SPLIt-ACL standard permit 192.168.10.0 255.255.255.0

ciscoasa(config)#group-policy clientgroup internal ciscoasa(config)#group-policy clientgroup attributes ciscoasa(config-group-policy)#vpn-tunnel-protocol ssl-client ciscoasa(config-group-policy)#split-tunnel-policy tunnelspecified ciscoasa(config-group-policy)#split-tunnel-network-list SPLIt-ACL

5. Escolher Configuration > Remote Access VPN > AAA/Local Users > Local Users > Add para criar uma nova

conta de usuário ssluser1. Clique em OK e depois Apply.

| VPN Policy | Number advert                                                                                                    |  |  |  |  |
|------------|----------------------------------------------------------------------------------------------------|--|--|--|--|
|            |                                                                                                    |  |  |  |  |
|            | Passwirt                                                                                                    |  |  |  |  |
|            | Confirm Passwork                                                                                                    |  |  |  |  |
|            | F User authenticated using VSO-W*                                                                                                 |  |  |  |  |
|            | Autos Notroban                                                                                                    |  |  |  |  |
|            | Selections of the optimes below to reduct ASTM, 720, Tebet and Console access.                                                    |  |  |  |  |
|            | Note: Alexana have indexed, supervises of these settings.                                                                         |  |  |  |  |
|            | Tull-creece/STM, SSI, Telbet and Conscie)                                                                                         |  |  |  |  |
|            | Privilege level is used with command extendedion.                                                                                 |  |  |  |  |
|            | Privlisje Israeli 2 👻                                                                                                    |  |  |  |  |
|            | O. Eliopin prompt for SSH, Telnet and console (no 6SDH) access)                                                                   |  |  |  |  |
|            | This setting is effective only #"ase authentization http:conside LOCAL" command is configured.                                    |  |  |  |  |
|            | 🛞 No ASCAI, 3294, Tainet or Cornela accuso                                                                                        |  |  |  |  |
|            | This setting is affective only 6" as a authentication http: conside LOCA." and "ass authentication area" commands are configured. |  |  |  |  |

#### Configuração via CLI Equivalente:

ciscoasa(config)#username ssluser1 password asdmASA@

6. Configure o Grupo de Túneis. Escolher Configuration > Remote Access VPN > Network (Client) Access > Anyconnect Connection Profiles > Add para criar um novo grupo de túneis ssigroup.No Basic , você pode executar a lista de configurações como mostrado: Nomear o grupo de túneis como ssigroup. Sob Client Address Assignment, escolha o pool de endereços vpnpool nos Client Address Pools lista suspensa.Sob Default Group Policy, escolha a política de grupo clientgroup nos Group Policy lista suspensa.

| Aliases:                  |                                                                                                    |                                                                                                    |
|---------------------------|----------------------------------------------------------------------------------------------------|----------------------------------------------------------------------------------------------------|
| Authentication            |                                                                                                    |                                                                                                    |
| Method:                   | 💿 AAA 💿 Certificate 💿 Both                                                                                                    |                                                                                                    |
| AAA Server Group:         | LOCAL                                                                                                    | Manage                                                                                                    |
|                           | Use LOCAL if Server Group Fails                                                                                                    |                                                                                                    |
| Client Address Assignment |                                                                                                    |                                                                                                    |
| DHCP Servers:             |                                                                                                    |                                                                                                    |
|                           | None OHCP Link OHCP Subnet                                                                                                    |                                                                                                    |
| Client Address Pools:     | vpnpcol                                                                                                    | Select                                                                                                    |
| Client IPv6 Address Pools | ş:                                                                                                    | Select                                                                                                    |
|                           | IPv6 address pool is only supported for SSL.                                                                                                    |                                                                                                    |
| Default Group Policy      |                                                                                                    |                                                                                                    |
| Group Policy:             | dientgroup                                                                                                    | Manage                                                                                                    |
|                           | Authentication<br>Method:<br>AAA Server Group:<br>Client Address Assignment<br>DHCP Servers:<br>Client Address Pools:<br>Client IPv6 Address Pool<br>Default Group Policy | Authentication Method:  AAA © Certificate © Both AAA Server Group:  USE LOCAL  USE LOCAL if Server Group fails  Client Address Assignment DHCP Servers:   None © DHCP Link © DHCP Subnet  Client Address Pools:  IPv6 address pool is only supported for SSL.  Default Group Policy Group Policy |

Sob a Advanced > Group Alias/Group URL especifique o nome do alias do grupo como ssigroup\_users e clique em OK. Configuração via CLI Equivalente:

```
ciscoasa(config)#tunnel-group sslgroup type remote-access
ciscoasa(config)#tunnel-group sslgroup general-attributes
ciscoasa(config-tunnel-general)#address-pool vpnpool
ciscoasa(config-tunnel-general)#default-group-policy clientgroup
ciscoasa(config-tunnel-general)#exit
ciscoasa(config)#tunnel-group sslgroup webvpn-attributes
ciscoasa(config-tunnel-webvpn)#group-alias sslgroup_users enable
```

#### Configuração do ASA versão 9.1(2) na CLI ciscoasa (config) #show running-config

```
: Saved
ASA Version 9.1(2)
hostname ciscoasa
domain-name default.domain.invalid
enable password 8Ry2YjIyt7RRXU24 encrypted
names
!
interface GigabitEthernet0/0
nameif outside
security-level 0
ip address 172.16.1.1 255.255.255.0
!
interface GigabitEthernet0/1
nameif inside
security-level 100
ip address 10.77.241.142 255.255.255.192
interface Management0/0
shutdown
no nameif
no security-level
no ip address
```

#### ! passwd 2KFQnbNIdI.2KYOU encrypted

boot system disk0:/asa802-k8.bin ftp mode passive clock timezone IST 5 30 dns server-group DefaultDNS domain-name default.domain.invalid same-security-traffic permit intra-interface

!--- Command that permits the SSL VPN traffic to enter and exit the same interface.

object network obj-inside subnet 10.77.241.128 255.255.255.192

!--- Commands that define the network objects we will use later on the NAT section.

access-list SPLIt-ACL standard permit 10.77.241.0 255.255.255.0 access-list SPLIt-ACL standard permit 192.168.10.0 255.255.255.0

*!--- Standard Split-Tunnel ACL that determines the networks that should travel the Anyconnect tunnel.* 

pager lines 24 logging enable logging asdm informational mtu inside 1500 mtu outside 1500 ip local pool vpnpool 192.168.10.1-192.168.10.254 mask 255.255.255.0

!--- The address pool for the Cisco AnyConnect SSL VPN Clients

no failover icmp unreachable rate-limit 1 burst-size 1 asdm image disk0:/asdm-602.bin no asdm history enable arp timeout 14400

*nat (inside, outside) source static obj-inside obj-inside destination static obj-AnyconnectPool obj-AnyconnectPool* 

!--- The Manual NAT that prevents the inside network from getting translated when going to the Anyconnect Pool

object network obj-inside nat (inside,outside) dynamic interface

!--- The Object NAT statements for Internet access used by inside users.
!--- Note: Uses an RFC 1918 range for lab setup.

route outside 0.0.0.0 0.0.0.0 172.16.1.2 1 timeout xlate 3:00:00 timeout conn 1:00:00 half-closed 0:10:00 udp 0:02:00 icmp 0:00:02 timeout sunrpc 0:10:00 h323 0:05:00 h225 1:00:00 mgcp 0:05:00 mgcp-pat 0:05:00 timeout sip 0:30:00 sip\_media 0:02:00 sip-invite 0:03:00 sip-disconnect 0:02:00 timeout uauth 0:05:00 absolute dynamic-access-policy-record DfltAccessPolicy http server enable http 0.0.0.0 0.0.0.0 inside no snmp-server location no snmp-server contact snmp-server enable traps snmp authentication linkup linkdown coldstart no crypto isakmp nat-traversal telnet timeout 5 ssh timeout 5 console timeout 0 threat-detection basic-threat

threat-detection statistics access-list 1 class-map inspection\_default match default-inspection-traffic ! ! policy-map type inspect dns preset\_dns\_map parameters message-length maximum 512 policy-map global\_policy class inspection\_default inspect dns preset\_dns\_map inspect ftp inspect h323 h225 inspect h323 ras inspect netbios inspect rsh inspect rtsp inspect skinny inspect esmtp inspect sqlnet inspect sunrpc inspect tftp inspect sip inspect xdmcp ! service-policy global\_policy global webvpn enable outside

!--- Enable WebVPN on the outside interface

anyconnect image disk0:/anyconnect-win-3.1.05152-k9.pkg 1

!--- Assign an order to the AnyConnect SSL VPN Client image

anyconnect enable

!--- Enable the security appliance to download SVC images to remote computers

tunnel-group-list enable

!--- Enable the display of the tunnel-group list on the WebVPN Login page

group-policy clientgroup internal

!--- Create an internal group policy "clientgroup"

group-policy clientgroup attributes
vpn-tunnel-protocol ssl-client

!--- Specify SSL as a permitted VPN tunneling protocol

!--- Encrypt only traffic specified on the split-tunnel ACL coming from the SSL VPN Clients.

split-tunnel-network-list value SPLIt-ACL

!--- Defines the previosly configured ACL to the split-tunnel policy.

username ssluser1 password ZRhW85jZqEaVd5P. encrypted

!--- Create a user account "ssluser1"

tunnel-group sslgroup type remote-access

!--- Create a tunnel group "sslgroup" with type as remote access

tunnel-group sslgroup general-attributes
address-pool vpnpool

!--- Associate the address pool vpnpool created

default-group-policy clientgroup

!--- Associate the group policy "clientgroup" created

tunnel-group sslgroup webvpn-attributes
group-alias sslgroup\_users enable

!--- Configure the group alias as sslgroup-users

```
prompt hostname context
Cryptochecksum:af3c4bfc4ffc07414c4dfbd29c5262a9
: end
ciscoasa(config)#
```

### Verificar Use esta seção para confirmar se a sua configuração funciona corretamente.

• show vpn-sessiondb svc - Exibe as informações sobre as conexões SSL atuais. ciscoasa#show vpn-sessiondb anyconnect

Session Type: SVC

Username : ssluser1 Index : 12 Assigned IP : 192.168.10.1 Public IP : 192.168.1.1 Protocol : Clientless SSL-Tunnel DTLS-Tunnel Encryption : RC4 AES128 Hashing : SHA1 Bytes Tx : 194118 Bytes Rx : 197448 Group Policy : clientgroup Tunnel Group : sslgroup Login Time : 17:12:23 IST Mon Mar 24 2008 Duration : 0h:12m:00s NAC Result : Unknown VLAN Mapping : N/A VLAN : none

- show webvpn group-alias Exibe o alias configurado para vários grupos. ciscoasa#show webvpn group-alias Tunnel Group: sslgroup Group Alias: sslgroup\_users enabled
- No ASDM, escolha Monitoring > VPN > VPN Statistics > Sessions para conhecer as sessões atuais no ASA.

| File View Io        | ols Wizards Win                                | dow Help                 |                                    |
|---------------------|------------------------------------------------|--------------------------|------------------------------------|
| 🚮 Home 🦓 🤇          | Configuration 🔯 M                              | onitoring 🔚 Save 🤇       | Refresh Back                       |
| Device List         | a a ×                                          | Monitoring > VPN >       | VPN Statistics > Sessio            |
| 🗣 Add  📋 Dele       | te 🚿 Connect                                   |                          |                                    |
| ind:                | Go                                             | Туре                     | Active                             |
| localhost:          | 55000                                          |                          |                                    |
| VPN                 | 다.<br>ics                                      |                          |                                    |
|                     | IS                                             | Filter By: AnyConn       | ect Client                         |
| Crypto              | ister Loads<br>Statistics<br>ession Statistics | Username                 | Group Policy<br>Connection Profile |
| Encryp              | tion Statistics<br>KE/IPsec Statistics         | ssluser1<br>192,168,10,1 | clientgroup<br>sslaroup            |
| NAC Se              | ssion Summary                                  |                          |                                    |
| VLAN N              | ol Statistics<br>Iapping Sessions              |                          |                                    |
| 🗄 📃 Clientless S    | SL VPN                                         |                          |                                    |
| WPN Conne           | ction Graphs<br>ons                            |                          |                                    |
| WOA Sessi           |                                                |                          |                                    |
| ······ 📇 WSA Sessio |                                                |                          |                                    |

# **Troubleshoot**Esta seção fornece informações que podem ser usadas para o troubleshooting da sua configuração.

 vpn-sessiondb logoff name - Comando para encerrar a sessão VPN SSL para o nome de usuário específico.

ciscoasa#vpn-sessiondb logoff name ssluser1
Do you want to logoff the VPN session(s)? [confirm] Y
INFO: Number of sessions with name "ssluser1" logged off : 1

ciscoasa#Called vpn\_remove\_uauth: success! webvpn\_svc\_np\_tear\_down: no ACL webvpn\_svc\_np\_tear\_down: no IPv6 ACL np\_svc\_destroy\_session(0xB000) Da mesma forma, você pode usar o comando vpn-sessiondb logoff anyconnect para encerrar todas as sessões do AnyConnect.

 debug webvpn anyconnect <1-255> - Fornece os eventos webvpn em tempo real para estabelecer a sessão.

Ciscoasa#debug webvpn anyconnect 7

CSTP state = HEADER\_PROCESSING http\_parse\_cstp\_method() ...input: 'CONNECT /CSCOSSLC/tunnel HTTP/1.1' webvpn\_cstp\_parse\_request\_field() ...input: 'Host: 10.198.16.132' Processing CSTP header line: 'Host: 10.198.16.132' webvpn\_cstp\_parse\_request\_field() ...input: 'User-Agent: Cisco AnyConnect VPN Agent for Windows 3.1.05152' Processing CSTP header line: 'User-Agent: Cisco AnyConnect VPN Agent for Windows 3.1.05152' Setting user-agent to: 'Cisco AnyConnect VPN Agent for Windows 3.1.05152' webvpn\_cstp\_parse\_request\_field() ...input: 'Cookie: webvpn=146E70@20480@567F@50A0DFF04AFC2411E0DD4F681D330922F4B21F60' Processing CSTP header line: 'Cookie: webvpn= 146E70@20480@567F@50A0DFF04AFC2411E0DD4F681D330922F4B21F60' Found WebVPN cookie: 'webvpn=146E70@20480@567F@50A0DFF04AFC2411E0DD4F681D330922F4B21F60' WebVPN Cookie: 'webvpn=146E70@20480@567F@50A0DFF04AFC2411E0DD4F681D330922F4B21F60' webvpn\_cstp\_parse\_request\_field() ...input: 'X-CSTP-Version: 1' Processing CSTP header line: 'X-CSTP-Version: 1' Setting version to '1' webvpn\_cstp\_parse\_request\_field() ...input: 'X-CSTP-Hostname: WCRSJOW7Pnbc038' Processing CSTP header line: 'X-CSTP-Hostname: WCRSJOW7Pnbc038' Setting hostname to: 'WCRSJOW7Pnbc038' webvpn\_cstp\_parse\_request\_field() ...input: 'X-CSTP-MTU: 1280' Processing CSTP header line: 'X-CSTP-MTU: 1280' webvpn\_cstp\_parse\_request\_field() ...input: 'X-CSTP-Address-Type: IPv6, IPv4' Processing CSTP header line: 'X-CSTP-Address-Type: IPv6, IPv4' webvpn\_cstp\_parse\_request\_field() webvpn\_cstp\_parse\_request\_field() ...input: 'X-CSTP-Base-MTU: 1300' Processing CSTP header line: 'X-CSTP-Base-MTU: 1300' webvpn\_cstp\_parse\_request\_field() webvpn\_cstp\_parse\_request\_field() ...input: 'X-CSTP-Full-IPv6-Capability: true' Processing CSTP header line: 'X-CSTP-Full-IPv6-Capability: true' webvpn\_cstp\_parse\_request\_field() ...input: 'X-DTLS-Master-Secret: F1810A764A0646376F7D254202A0A602CF075972F91EAD1 9BB6BE387BB8C6F893BFB49886D47F9A4BE2EA2A030BF620D' Processing CSTP header line: 'X-DTLS-Master-Secret: F1810A764A0646376F7D254202A0 A602CF075972F91EAD19BB6BE387BB8C6F893BFB49886D47F9A4BE2EA2A030BF620D' webvpn\_cstp\_parse\_request\_field() ...input: 'X-DTLS-CipherSuite: AES256-SHA:AES128-SHA:DES-CBC3-SHA:DES-CBC-SHA' Processing CSTP header line: 'X-DTLS-CipherSuite: AES256-SHA:AES128-SHA:DES-CBC3 -SHA:DES-CBC-SHA' webvpn\_cstp\_parse\_request\_field() ... input: 'X-DTLS-Accept-Encoding: lzs' Processing CSTL header line: 'X-DTLS-Accept-Encoding: lzs' webvpn\_cstp\_parse\_request\_field()

```
... input: 'X-DTLS-Header-Pad-Length: 0'
webvpn_cstp_parse_request_field()
... input: 'X-CSTP-Accept-Encoding: lzs, deflate'
Processing CSTP header line: 'X-CSTP-Accept-Encoding: lzs,deflate'
webvpn_cstp_parse_request_field()
...input: 'X-CSTP-Protocol: Copyright (c) 2004 Cisco Systems, Inc.'
Processing CSTP header line: 'X-CSTP-Protocol: Copyright (c) 2004 Cisco Systems, Inc.'
Validating address: 0.0.0.0
CSTP state = WAIT_FOR_ADDRESS
webvpn_cstp_accept_address: 192.168.10.1/255.255.255.0
webvpn_cstp_accept_ipv6_address: No IPv6 Address
CSTP state = HAVE_ADDRESS
SVC: Sent gratuitous ARP for 192.168.10.1.
SVC: NP setup
np_svc_create_session(0x5000, 0xa930a180, TRUE)
webvpn_svc_np_setup
SVC ACL Name: NULL
SVC ACL ID: -1
vpn_put_uauth success for ip 192.168.10.1!
NO SVC ACL
Iphdr=20 base-mtu=1300 def-mtu=1500 conf-mtu=1406
tcp-mss = 1260
path-mtu = 1260 (mss)
mtu = 1260(path-mtu) - 0(opts) - 5(ssl) - 8(cstp) = 1247
tls-mtu = 1247(mtu) - 20(mac) = 1227
DTLS Block size = 16
mtu = 1300(base-mtu) - 20(ip) - 8(udp) - 13(dtlshdr) - 16(dtlsiv) = 1243
mod-mtu = 1243(mtu) & 0xfff0(complement) = 1232
dtls-mtu = 1232(mod-mtu) - 1(cdtp) - 20(mac) - 1(pad) = 1210
computed tls-mtu=1227 dtls-mtu=1210 conf-mtu=1406
DTLS enabled for intf=2 (outside)
tls-mtu=1227 dtls-mtu=1210
SVC: adding to sessmgmt
Unable to initiate NAC, NAC might not be enabled or invalid policy
CSTP state = CONNECTED
webvpn_rx_data_cstp
webvpn_rx_data_cstp: got internal message
Unable to initiate NAC, NAC might not be enabled or invalid policy
```

 No ASDM, escolha Monitoring > Logging > Real-time Log Viewer > View para ver os eventos em tempo real. Este exemplo mostra as informações de sessão entre o AnyConnect 192.168.10.1 e o Telnet Server 10.2.2.2 na Internet via ASA

#### 172.16.1.1. Real-Time Log Viewer 1 Car Lie Loois Window Lielp 🛊 Rengre 🛝 Gary 💭 Seve 🕼 Ger ( 🖉 Ogie Serange ) 🏠 Groute Ride 📓 State Ride 🖉 State Details 🤌 Belo - Spinitz Pesulditize - Stow All Finds Hilus Bys 0. Source Port Destination IP Destination Port Description Time Syslog ID Source IP 902013 292.968.10.1 54069 Bulk resurd TCP connection 408 for outside: 592.388.35.3/54089 (172.35.1.3/54089)(LCCAL) solution 1) to outside: 10.2.2.2/80 (10.2.2.2/80) (adust 1) 22:03:02 30.2.2.2 172.16.1.1 64059 22:03:02 305011 (92.363.30.1 64059 Built dynamic TCP translation from outside: 192, 168, 10, (V64039), OC44 (soluser () to outside: 172, 36-1, 1674255

### Informações Relacionadas

- Firewalls Cisco ASA 5500-X Series
- <u>Exemplo de Configuração de PIX/ASA e VPN Client para VPN de Internet Pública em um</u> <u>Stick</u>
- Exemplo de Configuração de Cliente VPN SSL (SVC) no ASA com o ASDM
- <u>Suporte Técnico e Documentação Cisco Systems</u>

#### Sobre esta tradução

A Cisco traduziu este documento com a ajuda de tecnologias de tradução automática e humana para oferecer conteúdo de suporte aos seus usuários no seu próprio idioma, independentemente da localização.

Observe que mesmo a melhor tradução automática não será tão precisa quanto as realizadas por um tradutor profissional.

A Cisco Systems, Inc. não se responsabiliza pela precisão destas traduções e recomenda que o documento original em inglês (link fornecido) seja sempre consultado.